# Retrouver des codes postaux et des communes lors de la création de contacts

### Contenu

| 1. | Pour quelle raison souhaitez-vous utiliser cette fonctionnalité ? | 2 |
|----|-------------------------------------------------------------------|---|
| 2. | Comment mettre en place cette fonctionnalité                      | 2 |
| 3. | Pratiques recommandées                                            | 8 |

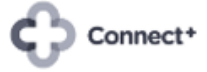

## 1. Pour quelle raison souhaitez-vous utiliser cette fonctionnalité ?

Cette application gratuite d'Odoo vous permet de voir apparaître automatiquement la commune lorsque vous saisissez le code postal lors de la création ou de la modification de contacts. Ou de voir apparaître automatiquement le code postal lorsque vous entrez (une partie de) la commune.

Pour l'instant, cette application n'est disponible que pour votre backend, donc pas dans votre caisse.

Exemple : vous créez un nouveau client dans la commune de Lanaken. En utilisant "louv", l'application affichera toutes les communes correspondantes et leurs codes postaux afin que vous puissiez simplement cliquer sur la bonne. L'inverse est également possible. En entrant une partie du code postal, vous verrez apparaître toutes les communes correspondantes. Là encore, il suffit de cliquer sur la bonne.

| E Contacts Co                  | ontacts Configuration                  |                      |                           | <b>≪</b> 4) € <sup>66)</sup> ×                                        |
|--------------------------------|----------------------------------------|----------------------|---------------------------|-----------------------------------------------------------------------|
| Contacts / Nouveau             |                                        |                      |                           |                                                                       |
| SAUVER ANNULER                 |                                        |                      |                           |                                                                       |
|                                |                                        |                      |                           |                                                                       |
| ★ <sup>0</sup><br>Opportunités | 0<br>Rendez-vous \$ 0<br>Ventes Histor | que 🖸 Abonneme       | Achats O % Plu            | IS T Envoyer un message Enregistrer une note O Planifier une activité |
| Particulier     Socié          | ité                                    |                      |                           |                                                                       |
| Van Pimne                      | erzele                                 |                      |                           |                                                                       |
| vanninpo                       |                                        |                      |                           |                                                                       |
|                                | <b>D</b> ec.                           | Thistory             |                           |                                                                       |
| Adresse                        | Rue 2                                  | Mobile               |                           |                                                                       |
| Г                              | louva - État - Code postal             | Email                |                           |                                                                       |
|                                | Louvain-la-Neuve (1348)                | Site Web             | e.x. https://www.odoo.com |                                                                       |
| TVA                            | Ottignies-Louvain-la-Neuve (1340)      | Langue               | English (US) 🗸 🗸          |                                                                       |
|                                | Recherche avancée                      | Étiquettes           |                           | •                                                                     |
| Cantanta 8 Advances            | Créer "louva"<br>Créer et modifier     | Accimention do posto | neie                      |                                                                       |
| Contacts & Adresses            | ites inc                               | Assignation de parte | naire                     |                                                                       |
| AJOUTER                        |                                        |                      |                           |                                                                       |
|                                |                                        |                      |                           |                                                                       |
|                                |                                        |                      |                           |                                                                       |
|                                |                                        |                      |                           |                                                                       |
|                                |                                        |                      |                           |                                                                       |

## 2. Comment mettre en place cette fonctionnalité

Etape 1 -> Configurez la Belgique comme pays par défaut dans vos contacts.

Activez le mode développeur dans la configuration de votre application.

| III Conf     | III Configuration Paramètres généraux Utilisateurs et sociétés 🔍 🔍 👘 |                                                                                                    |                                                                      |   |  |  |  |  |  |
|--------------|----------------------------------------------------------------------|----------------------------------------------------------------------------------------------------|----------------------------------------------------------------------|---|--|--|--|--|--|
| Configura    | ation                                                                |                                                                                                    | Recherche                                                            | Q |  |  |  |  |  |
| SAUVEGAR     | RDER ANNULER                                                         |                                                                                                    |                                                                      |   |  |  |  |  |  |
| Daramè       | ètres généraux                                                       | Utilisez les informations d'identification LDAP pour vous connecter                                 | Trouvez des images gratuites haute résolution sur Unsplash           | • |  |  |  |  |  |
| June Mandara |                                                                      |                                                                                                    | Clé d'accès                                                          |   |  |  |  |  |  |
| Ventes       |                                                                      |                                                                                                    | ➔ Générez une Clé d'Accès                                            |   |  |  |  |  |  |
| 😑 EDI        |                                                                      | Géo localisation                                                                                    | Carte des itinéraires                                                |   |  |  |  |  |  |
| 🐑 Site wel   | 2b                                                                   | API: Open Street Map                                                                                | Definissez un compte MapBox pour activer les itineraires et le style |   |  |  |  |  |  |
| Achats       |                                                                      |                                                                                                    | Obtenir le jeton                                                     |   |  |  |  |  |  |
| invente      |                                                                      | reCAPTCHA                                                                                           |                                                                      |   |  |  |  |  |  |
|              | ine –                                                                | Protégez vos formulaires du spam et des abus.                                                       |                                                                      |   |  |  |  |  |  |
| Compta       | abilité                                                              | Si aucune clé n'est fournie, aucun contrôle ne sera effectué.                                       |                                                                      |   |  |  |  |  |  |
| 👬 Projet     |                                                                      | Clé du site                                                                                         |                                                                      |   |  |  |  |  |  |
| Service:     | as sur Site                                                          | Clé secrète                                                                                         |                                                                      |   |  |  |  |  |  |
| - Gerrice    |                                                                      | Score 0,50<br>minimum                                                                               |                                                                      |   |  |  |  |  |  |
| Ø Feuilles   | s de temps                                                           | →Générer des clés reCAPTCHA v3                                                                      |                                                                      |   |  |  |  |  |  |
| Employ       | /és                                                                  | Sally designed                                                                                      |                                                                      |   |  |  |  |  |  |
| - Point de   | le vente                                                             | Jutiis developpeur                                                                                  |                                                                      | _ |  |  |  |  |  |
|              |                                                                      | Activer le mode développeur                                                                         |                                                                      |   |  |  |  |  |  |
|              |                                                                      | Activer le mode développeur (avec les assets)<br>Activer le mode développeur (avec les assets test) |                                                                      |   |  |  |  |  |  |
|              |                                                                      | Actual le more deserobledi (asec les 928612 (620)                                                   |                                                                      |   |  |  |  |  |  |
|              | À                                                                    | Dropos                                                                                              |                                                                      | - |  |  |  |  |  |

Connect\*

odoo

Ouvrez un contact existant, cliquez sur l'icône du scarabée et sélectionnez "Définir les valeurs par défaut".

| EContacts C                          | ontacts Configuration Titre              |                      |                                           |                                                                                                    | ± €,53 C <sup>185</sup> × (                                                           |
|--------------------------------------|------------------------------------------|----------------------|-------------------------------------------|----------------------------------------------------------------------------------------------------|---------------------------------------------------------------------------------------|
| Contacts / Van Pim<br>SAUVER ANNULER | perzele Valère et Valérie                | e D Achats           | Pas de do<br>Taux On-Ti                   | Démarrer les tests JS<br>Exécuter des tests JS pour mobile<br>Exécutez le test Click Everywhere<br>Exécuter les tests JS du point de vente<br>Ouvrir la vue | 1/1 < ><br>%0 ✓ Aborné(e) ≛1<br>iessage Enregistrer une note ⊙ Planifier une activité |
| O Particulier O Socie                | été                                      |                      |                                           | Démarrer le tour                                                                                                    |                                                                                       |
| Van Pimpe                            | erzele Valère et Valérie                 | )                    |                                           | Modifier l'action<br>Voir les champs<br>Gestion des filtres<br>Traduction technique                                                                         | ар<br>ас                                                                              |
| Adresse de livraison 👻               | Rue                                      | Postes               | ex : Directeur Commercial                 | Afficher les droits d'accès                                                                                                    | 1                                                                                     |
|                                      | Rue 2                                    | Téléphone            |                                           | Voir les règles d'enregistrement                                                                                                    |                                                                                       |
|                                      | Belgique                                 | Fmail                |                                           | Valeurs par défaut                                                                                                    |                                                                                       |
| TVA                                  | e.g. BE0477472701                        | Site Web             | e.x. https://www.odoo.com                 | Voir les métadonnées                                                                                                    |                                                                                       |
| N° de registre national              | par exemple : 123455 555 6               | Titre                | e.g. Monsleur                             | Gestion des pièces jointes                                                                                                    |                                                                                       |
|                                      |                                          | Age                  | 0                                         | Fields View Get                                                                                                    | *                                                                                     |
|                                      |                                          | Langue<br>Étiquettes | French (BE) / Français (BE)<br>Étiquettes | • 0<br>•                                                                                                    |                                                                                       |
| Contacts & Adresses                  | Ventes & Achats Comptabilité Notes inter | Assignation de       | partenaire Hello Customer E               | ÐI                                                                                                    |                                                                                       |

Dans votre liste, sélectionnez "Pays = Belgique", cochez "Tous les utilisateurs" et enregistrez cette sélection.

| III Contacts Co                | ontacts Configuration Time                             |                                        |                                  |                                                                                                |             |         |
|--------------------------------|--------------------------------------------------------|----------------------------------------|----------------------------------|------------------------------------------------------------------------------------------------|-------------|---------|
| Contacto (Man Dimu             | Définir des valeurs par défa                           | ut                                     |                                  |                                                                                                | ×           |         |
| SAUVER ANNULER                 | Valeur par défaut :                                    | Pays = Belgique                        |                                  |                                                                                                |             | 1/1 🕻 🔉 |
| 0 Rendez-vous \$               | 0 Uniquement vous-même<br>Ventes Tous les utilisateurs |                                        |                                  |                                                                                                |             | e(e) &1 |
| O Particulier 🔾 Socie          | FERMER ENREGISTRER CO                                  | MME VALEUR PAR DÉFAUT                  |                                  |                                                                                                |             |         |
| Van Pimpe                      | erzele Valere e <del>t valerie</del>                   | *                                      |                                  | Voir les champs<br>Gestion des filtres<br>Traduction technique                                 | act créé(e) |         |
| Adresse de livraison 👻         | Rue                                                    | Postes<br>Téléphone                    |                                  | Afficher les droits d'accès<br>Voir les règles d'enregistrement                                |             |         |
| TVA<br>N° de registre national | Belgique                                               | Email<br>Site Web<br>Titre             |                                  | Valeurs par défaut<br>Voir les métadonnées<br>Gérer les Messages<br>Gestion des pièces jointes |             |         |
|                                |                                                        | Birthday<br>Age<br>Langue              | 0<br>French (BE) / Français (BE) | Fields View Get                                                                                | *           |         |
| Contacts & Adresses            | Ventes & Achats Comptabilité Notes intern              | Etiquettes<br>es Assignation de parter | aire Helio Customer E            | D                                                                                              |             |         |

Quittez l'application Contacts.

Choisissez l'application Configuration et désactivez le mode développeur.

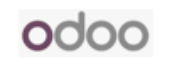

|     | Configuration       | Paramètres généraux Utilisateurs et sociétés Traductions Technique                                                                                                    | ± € <sup>185</sup> × |     |
|-----|---------------------|----------------------------------------------------------------------------------------------------|----------------------|-----|
| Co  | nfiguration         |                                                                                                    | Recherche            | Q   |
| SA  | UVEGARDER ANNULER   | 3                                                                                                    |                      |     |
|     | Paramètres généraux | → Obtenir le jeton                                                                                                    |                      | ^   |
| 2   | Ventes              | Protégez vos formulaires du spam et des abus.                                                                                                    |                      |     |
| ų.  |                     | Si aucune clé n'est fournie, aucun contrôle ne sera effectué.                                                                                                    |                      |     |
| ۲   |                     | Clé du site<br>Clé secrète                                                                                                    |                      |     |
|     |                     | Score 0,50                                                                                                    |                      |     |
| 3   |                     | →Générer des clés reCAPTCHA v3                                                                                                    |                      |     |
| 6   | Comptabilité        | Performance                                                                                                    |                      |     |
| ÷.  |                     | Profilane activé lusou/à                                                                                                    |                      |     |
| 4   |                     | Activez l'outil de profilage. Le profilage peut avoir un impact sur les                                                                                                    |                      |     |
| Ó   | Feuilles de temps   | performances tout en étant actif.                                                                                                    |                      |     |
| 424 | Employés            | Outils développeur                                                                                                    |                      |     |
| 5   |                     | Activer le mode développeur (avec les assets)<br>Activer le mode développeur (avec les assets test)<br>Désactiver le mode développeur<br>Charger les données de démonstration |                      | - 1 |
|     |                     | À propos                                                                                                    |                      |     |

Désormais, votre Odoo vous proposera "Belgique" par défaut lors de la création d'un nouveau contact.

Étape 2 -> Installez l'application gratuite Odoo "Adresses de lieux".

Naviguez vers l'app Application, supprimez tous les filtres, recherchez le module "Adresses municipales" et cliquez sur installer.

| III Applications Appl                                                                                                    | ications                                                                                                  |                                            | <b>€<sup>20</sup> C<sup>≪</sup></b> × |
|----------------------------------------------------------------------------------------------------|----------------------------------------------------------------------------------------------------|--------------------------------------------|---------------------------------------|
| Applications                                                                                                    |                                                                                                    | Module adresse x Module munici x Recherche | ٩                                     |
|                                                                                                    |                                                                                                    | <b>τ</b> Filtres ≡ Regrouper par ★ Favoris | 1-1/1 < > 📰 🗮                         |
| CATÉGORIES<br>All<br>Ventes<br>Services<br>Comptabilité<br>Inventaire<br>Production<br>Site web<br>Marketing<br>Ressources humaines<br>Productivité<br>Personnalisations<br>Project | Adresses municipales<br>Ajouter un champ de ville many2one<br>underster<br>RETALLER<br>INFO SUR LE MODULE | Trimus ≘regiosperpar ¥ravons               |                                       |
|                                                                                                    |                                                                                                    |                                            |                                       |
|                                                                                                    |                                                                                                    |                                            |                                       |

Étape 3 -> Configurez cette application une fois.

Ouvrez l'application Contacts, choisissez "Pays" dans l'onglet "Configuration" et sélectionnez "Belgique".

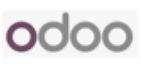

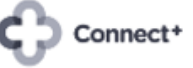

| EContacts Contacts                  | Configuration                                    |                                                 | <b>€</b> 4 €‰ ×                  |
|-------------------------------------|--------------------------------------------------|-------------------------------------------------|----------------------------------|
| Pays<br>≛                           | Étiquettes de contact<br>Civilités<br>Industries | Recherche<br>▼Filtres ≡ Regrouper par ★ Favoris | Q<br>1-80 / 250 <b>&lt; &gt;</b> |
| Nom du pays                         | Localisation<br>Pays                             | Code du pays Membre Intrastat                   | 1                                |
| Afghanistan                         | États fédéraux                                   | AF                                              |                                  |
| <ul> <li>Afrique du sud</li> </ul>  | Groupe de pays                                   | ZA                                              |                                  |
| Albanie                             | Comptes bancaires                                | AL                                              |                                  |
| Algérie                             | Comptes bancaires                                | DZ                                              |                                  |
| Allemagne                           |                                                  | DE                                              |                                  |
| Andorre                             |                                                  | AD                                              |                                  |
| Angola                              |                                                  | AO                                              |                                  |
| <ul> <li>Anguilla</li> </ul>        |                                                  | Al                                              |                                  |
| Antarctique                         |                                                  | AQ                                              |                                  |
| Antigua et Barbuda                  |                                                  | AG                                              |                                  |
| <ul> <li>Arabie Saoudite</li> </ul> |                                                  | SA                                              |                                  |
| Argentine                           |                                                  | AR                                              |                                  |
| Arménie                             |                                                  | AM                                              |                                  |
| 🗌 Aruba                             |                                                  | AW                                              |                                  |
| Australie                           |                                                  | AU                                              |                                  |
| Autriche                            |                                                  | AT                                              |                                  |
| Azerbaïdian                         |                                                  | Δ7                                              | *                                |

Cochez "Appliquer les villes" et "Code postal requis", puis naviguez vers "Villes".

| Configuration     |                                                                                                | <b>≪</b> 4 €** ×                                                                                                    |
|-------------------|------------------------------------------------------------------------------------------------|----------------------------------------------------------------------------------------------------|
|                   |                                                                                                |                                                                                                    |
|                   |                                                                                                | 21 / 80 🔇 🔪                                                                                                    |
|                   |                                                                                                | Villes                                                                                                    |
|                   |                                                                                                | VINES                                                                                                    |
|                   |                                                                                                |                                                                                                    |
| du pays Belgique  | Code d'appel pays 32                                                                           |                                                                                                    |
| e EUR             | Appliquer les villes                                                                           |                                                                                                    |
| du pays BE        | Étiquette TVA TVA                                                                              |                                                                                                    |
| Pays Alpha-3 BEL  | Code postal requis                                                                             |                                                                                                    |
| bre Intrastat 🗾 🗹 | Etape requise                                                                                  |                                                                                                    |
|                   |                                                                                                |                                                                                                    |
| de l'État         | Code de l'État                                                                                 | I                                                                                                    |
| ter une ligne     |                                                                                                |                                                                                                    |
|                   |                                                                                                |                                                                                                    |
|                   |                                                                                                |                                                                                                    |
|                   |                                                                                                |                                                                                                    |
|                   |                                                                                                |                                                                                                    |
|                   |                                                                                                |                                                                                                    |
|                   |                                                                                                |                                                                                                    |
|                   | Configuration du pays Belgique e EUR du pays BE Pays Alpha-3 BEL bore Intrastat  er rune ligne | Configuration  du pays Belgique EUR Appliquer les villes E UR Appliquer les villes E Appliquer les villes E Appliq |

Vous pouvez créer manuellement un certain nombre de communes avec leurs codes postaux, ou télécharger un fichier Excel joint et le charger ensuite à l'aide du bouton "Importer des enregistrements".

Le lien vers la pièce jointe se trouve sous l'onglet "FAQ FR".

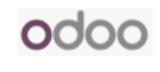

|    | Retrouver des codes pos<br>Bestand Bewerken Bekijker | taux et de  | es commu<br>Opmaak | unes lors de<br>Gegevens | e la création d<br>Extra Uitbreid | le contacts<br>dingen Help | ☆ @ ⊘ |
|----|------------------------------------------------------|-------------|--------------------|--------------------------|-----------------------------------|----------------------------|-------|
| C  | X Menu's 合 匾 ▼ 100% 、                                |             | een bekijk         | en                       |                                   |                            |       |
| A1 | ✓ <i>f</i> ≭ Nom                                     |             |                    |                          |                                   |                            |       |
|    | А                                                    | В           | С                  | D                        | E                                 | F                          | G     |
| 1  | Nom                                                  | Code postal | Pays               |                          |                                   |                            |       |
| 2  | Brussel                                              | 1000        | Belgique           |                          |                                   |                            |       |
| 3  | Bruxelles                                            | 1000        | Belgique           |                          |                                   |                            |       |
| 4  | Brussel (Laken)                                      | 1020        | Belgique           |                          |                                   |                            |       |
| 5  | Bruxelles (Laeken)                                   | 1020        | Belgique           |                          |                                   |                            |       |
| 6  | Laeken (Bruxelles)                                   | 1020        | Belgique           |                          |                                   |                            |       |
| 7  | Laken (Brussel)                                      | 1020        | Belgique           |                          |                                   |                            |       |
| 8  | Brussel (Schaarbeek)                                 | 1030        | Belgique           |                          |                                   |                            |       |
| 9  | Bruxelles (Schaerbeek)                               | 1030        | Belgique           |                          |                                   |                            |       |
| 10 | Schaarbeek                                           | 1030        | Belgique           |                          |                                   |                            |       |
| 11 | Schaerbeek                                           | 1030        | Belgique           |                          |                                   |                            |       |
| 12 | Brussel (Etterbeek)                                  | 1040        | Belgique           |                          |                                   |                            |       |
| 13 | Bruxelles (Etterbeek)                                | 1040        | Belgique           |                          |                                   |                            |       |
| 14 | Etterbeek                                            | 1040        | Belgique           |                          |                                   |                            |       |
| 15 | Brussel (Elsope)                                     | 1050        | Bolgiquo           |                          |                                   |                            |       |

Choisissez « Fichier » et « Télécharger » pour obtenir une copie de cette liste

| III Contacts Configuration                                         |                                                                            | 💐 C. X |
|--------------------------------------------------------------------|----------------------------------------------------------------------------|--------|
| Pays / Belgique / Villes                                           | Pays Belgique x Recherche                                                  | ٩      |
| CRÉER                                                              | <b>⊤</b> Filtres $\equiv$ Regrouper par <b>★</b> Favoris                   |        |
|                                                                    | Enregistrer la recherche actuelle >                                        |        |
|                                                                    | Importer les enregistrements                                               |        |
|                                                                    |                                                                            |        |
|                                                                    |                                                                            |        |
|                                                                    |                                                                            |        |
| Affichez et gérez la liste de toutes<br>vos partenaires. Notez gu' | les villes qui peuvent être associées à<br>une ontion peut être configurée |        |
| indépendamment pour chaque pa                                      | iys pour faire en sorte qu'une adresse                                     |        |
| correspondante présen                                              | te une ville dans cette liste.                                             |        |
|                                                                    |                                                                            |        |
|                                                                    |                                                                            |        |
|                                                                    |                                                                            |        |
|                                                                    |                                                                            |        |
|                                                                    |                                                                            |        |
|                                                                    |                                                                            |        |
|                                                                    |                                                                            |        |

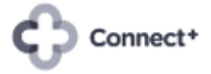

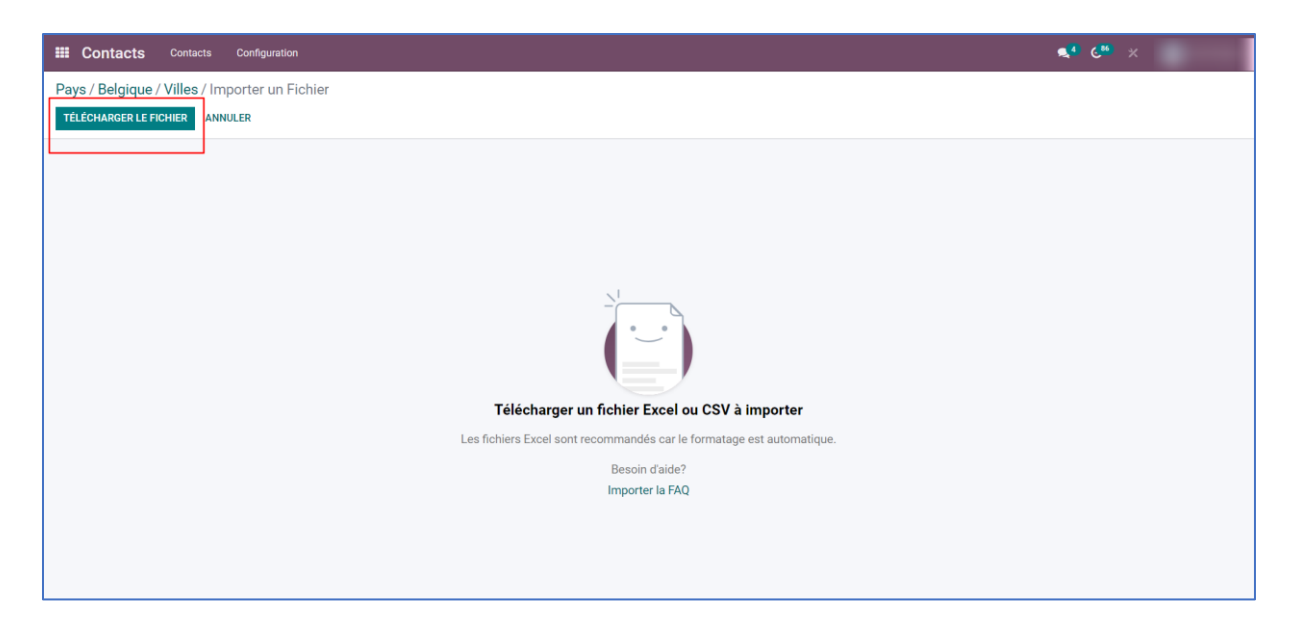

Augmentez la limite de lots à 20,000 et utilisez le bouton "Test". Odoo vérifie maintenant que la qualité des municipalités et des codes postaux à télécharger est bonne. Si les données ne sont pas de bonne qualité, vous ne pouvez pas les télécharger et les communes et leurs codes postaux doivent être créés manuellement.

| <b>III Contacts</b> Contacts                                             | Configuration                      |                         | <b>≪</b> 4 €* × |
|--------------------------------------------------------------------------|------------------------------------|-------------------------|-----------------|
| Pays / Belgique / Villes / Importen TEST CHOISIR UN F                    | orter un Fichier<br>ICHIER ANNULER |                         |                 |
| Fichier importé                                                          | Colonne de fichier                 | Champ Odoo Commentaires |                 |
| Retrouver des codes postauxxlsx                                          | Nom<br>Brussel                     | Ab Nom * 🗘              |                 |
| <sup>tête</sup><br>Import par lots                                       | Code postal                        | Ab Code postal × \$     |                 |
| Le fichier sera importé par groupes<br>Limitation des lots Démarrer à la | Pays<br>Belgique                   | Dr Pays x 3             |                 |
| 20000 1                                                                  |                                    |                         |                 |
| ☑ Aller à la Foire aux Questions sur<br>l'import                         |                                    |                         |                 |
| <f< td=""><td></td><td></td><td></td></f<>                               |                                    |                         |                 |
|                                                                          |                                    |                         |                 |
|                                                                          |                                    |                         |                 |
|                                                                          |                                    |                         |                 |

Cliquez ensuite sur le bouton "Importer".

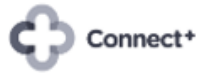

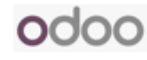

| <b>III Contacts</b> Contacts (                                                          | Configuration                      |                     |              | <b>≪</b> 4 € <sup>86</sup> × |
|-----------------------------------------------------------------------------------------|------------------------------------|---------------------|--------------|------------------------------|
| Pays / Belgique / Villes / Impo                                                         | orter un Fichier<br>ICHIER ANNULER |                     |              |                              |
| Fichier importe<br>Retrouver des codes positiv                                          | Tout semble correct.               | Champ Odoo          | Commentaires |                              |
|                                                                                         | Nom<br>Brussel                     | Ab Nom × \$         |              |                              |
| Le fichier sera importé par groupes<br>Limitation des lots Démarrer à la<br>20000 Ilgne | Code postal<br>1000<br>Pays        | Ab Code postal × \$ |              |                              |
| Aide                                                                                    | auhion                             |                     |              |                              |

Après quelques minutes, toutes les communes et leurs codes postaux ont été chargés. Ce module est maintenant prêt à l'emploi.

| Contacts Contacts Co     | nfiguration   |                  |                       |       |
|--------------------------|---------------|------------------|-----------------------|-------|
| Pays / Belgique / Villes |               | Pays Belg        | ique × Recherche      |       |
| CRÉER 🛃                  |               | <b>τ</b> Filtres | ≡ Regrouper par 🔺 Far | voris |
| Nom                      | Code postal 👻 | Pays             | État                  | I     |
| Bruxelles                | 1000          | Belgique         |                       |       |
| Brussel                  | 1000          | Belgique         |                       |       |
| Laken (Brussel)          | 1020          | Belgique         |                       |       |
| Laeken (Bruxelles)       | 1020          | Belgique         |                       |       |
| Brussel (Laken)          | 1020          | Belgique         |                       |       |
| Bruxelles (Laeken)       | 1020          | Belgique         |                       |       |
| Schaerbeek               | 1030          | Belgique         |                       |       |
| Schaarbeek               | 1030          | Belgique         |                       |       |
| Brussel (Schaarbeek)     | 1030          | Belgique         |                       |       |
| Bruxelles (Schaerbeek)   | 1030          | Belgique         |                       |       |
| Bruxelles (Etterbeek)    | 1040          | Belgique         |                       |       |
| Brussel (Etterbeek)      | 1040          | Belgique         |                       |       |
| Etterbeek                | 1040          | Belgique         |                       |       |
| Bruxelles (Ixelles)      | 1050          | Belgique         |                       |       |
| Ixelles                  | 1050          | Belgique         |                       |       |
| Elsene                   | 1050          | Belgique         |                       |       |
| Brussel (Elsene)         | 1050          | Belaiaue         |                       |       |

#### 3. Pratiques recommandées

Effectuez les différentes étapes de ce document d'abord dans votre Staging et en dehors des heures d'ouverture de votre magazin.

Consultez Odoo ou un partenaire Odoo si vous n'êtes pas familier avec le mode développeur.

Ce module ne fonctionne que dans l'application Contacts, pas dans votre POS.

La liste des municipalités que vous pouvez télécharger est bilingue.

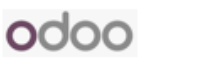